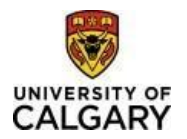

### Effective January 31, 2025

### **Using Finance & SCM eForms**

| Purpose: | This quick reference guide shows you how to access, create, view, update and/or approve a Finance & SCM eForms in the PeopleSoft fluid user interface.  |
|----------|----------------------------------------------------------------------------------------------------|
|          | Finance is moving away from using pdf forms to request items (invoices, journal transfers, and delegation are examples) to an electronic form or eForm. |

Audience: All University of Calgary users that submit pdf forms to Finance and Supply Chain Management to complete their daily tasks.

# Accessing the eForms

There are multiple ways to reach the Finance & SCM eForms, and we will review them here.

1. Using the Functional Tiles

Log in to PeopleSoft Portal – my.ucalgary.ca

Navigate to the Employee Self Service home page- My Work >Direct Access > PS Finance and Supply Chain or Use Quick Link <u>PS Finance and Supply Chain.</u>

Click on the Finance & SCM eForms tile on the Employee Self Service Homepage.

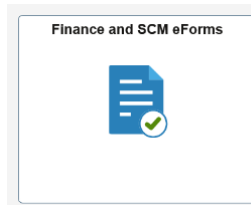

This functional tile takes you to the Dashboard for eForms (i.e. A list of available areas with eForms that can be accessed).

Finance and SCM eForms

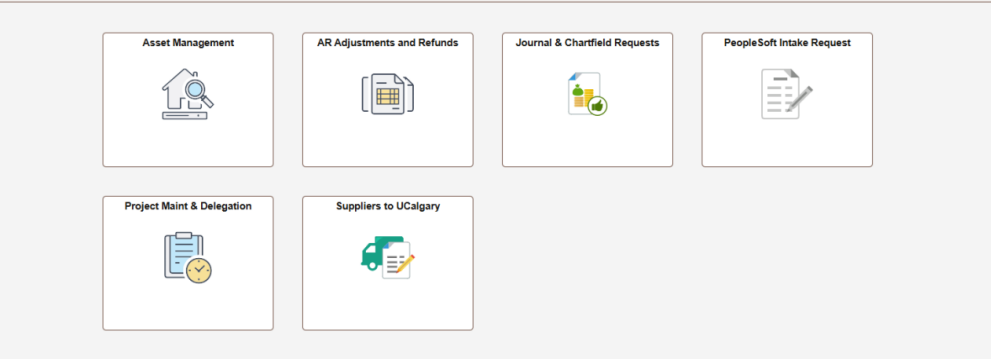

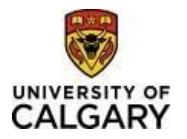

When you click on the specific tile, it will present a Navigation Collection of the eForms that are available to be submitted, viewed, updated, and approved.

| AR Adjustments and Refunds    |                                                                                                    |  |  |  |  |
|-------------------------------|----------------------------------------------------------------------------------------------------|--|--|--|--|
| 詞 Welcome                     |                                                                                                    |  |  |  |  |
| Project Invoice & Adjustments | CALGARY                                                                                                    |  |  |  |  |
| Project Invoice eForm         | Welcome to Finance & SCM eForms                                                                                                    |  |  |  |  |
| Adjust Project Invoice        |                                                                                                    |  |  |  |  |
| Approve an eForm              | On the left, click the arrow beside the folder containing the eForms to be completed.                                                                     |  |  |  |  |
| 5 Update an eForm             |                                                                                                    |  |  |  |  |
| 🦻 View an eForm               | Once the eForm has been saved or submitted, it can be viewed by the submitter in the <b>View an eForm</b> folder where the workflow status can be viewed. |  |  |  |  |

# 2. From the Finance Form, Procedures, Guidelines and Handbooks web page <u>https://www.ucalgary.ca/finance/finance-forms</u>

Click on the eForm link you need, and it will take you to the eForm Add Task. If you have not signed into PeopleSoft, you will be asked to sign in with MFA (Multi Factor Authentication).

| C A ttps://www.ucalgary.ca/finance/finance-forms |                                                                                                    |                                                                                     |                                                                                                    | A 🗔 🏠 🛱 🛟 |
|--------------------------------------------------|----------------------------------------------------------------------------------------------------|-------------------------------------------------------------------------------------|----------------------------------------------------------------------------------------------------|-----------|
|                                                  | IY OF<br>IRY                                                                                                    | Search Finance                                                                      | ۵                                                                                                    |           |
| FINANCE                                          |                                                                                                    |                                                                                     |                                                                                                    |           |
| Expenses & Reimbu                                | rsement v Purchasing & Distribution v Payr                                                                                                    | roll 🗸 Accounting & Budgeting 🗸                                                     | Forms & Resources 💙 About                                                                                    | ~         |
|                                                  | Using Finance & SCM eForms                                                                                                    | Approving Finance & SCM eForm                                                       | 3                                                                                                    |           |
| Forms                                            |                                                                                                    |                                                                                     |                                                                                                    |           |
| If you're unable to                              | find what you're looking for, please contact UService: u                                                                                                    | icalgary.ca/uservice.                                                               |                                                                                                    |           |
| Accounts Receiv                                  | able Adjustments and Refunds                                                                                                    |                                                                                     | ,                                                                                                    |           |
| Invoicing                                        | Payment Options                                                                                                    | Refunds                                                                             | Collections and Write-offs                                                                                   |           |
| Project Invi     Adjust Proj                     | ect Invoice (eForm) Payment By Credit Card<br>Request Form 'REVISED<br>(focilitate payment of an                                                               | Customer refund request<br>form (request a refund to a<br>customer with a credit    | Write-off request form (when<br>an invoice has become<br>uncollectable and needs to be                       | e         |
| Invoicing<br>Project Invo<br>Adjust Proj         | Payment Options           pice (eForm)         Payment By Credit Card           ect Invoice (eForm)         Request Form "REVISED<br>(facilitate payment of an | Refunds  Customer refund request form (request a refund to a customer with a credit | Collections and Write-offs  Write-off request form (when an invoice has become uncollectable and needs to be | 2         |

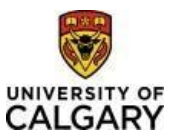

# Quick Reference Guide

**3.** From the Finance and SCM eForms Homepage, found in the dropdown list by clicking on arrow next to Employee Self Service

| Employee Self Service ~ |           |                        | < |
|-------------------------|-----------|------------------------|---|
| Employee Self Service   |           |                        |   |
| Procurement Operations  | Approvals | Finance and SCM eForms |   |
| Finance and SCM eForms  |           | B                      |   |
| UService                | E         | - 📀                    |   |
| Finance and Accounting  | 2         |                        |   |

This will take you to the eForms Dashboard to select the Finance area.

| Finance | and | SCM | eForms |
|---------|-----|-----|--------|
|         |     |     |        |

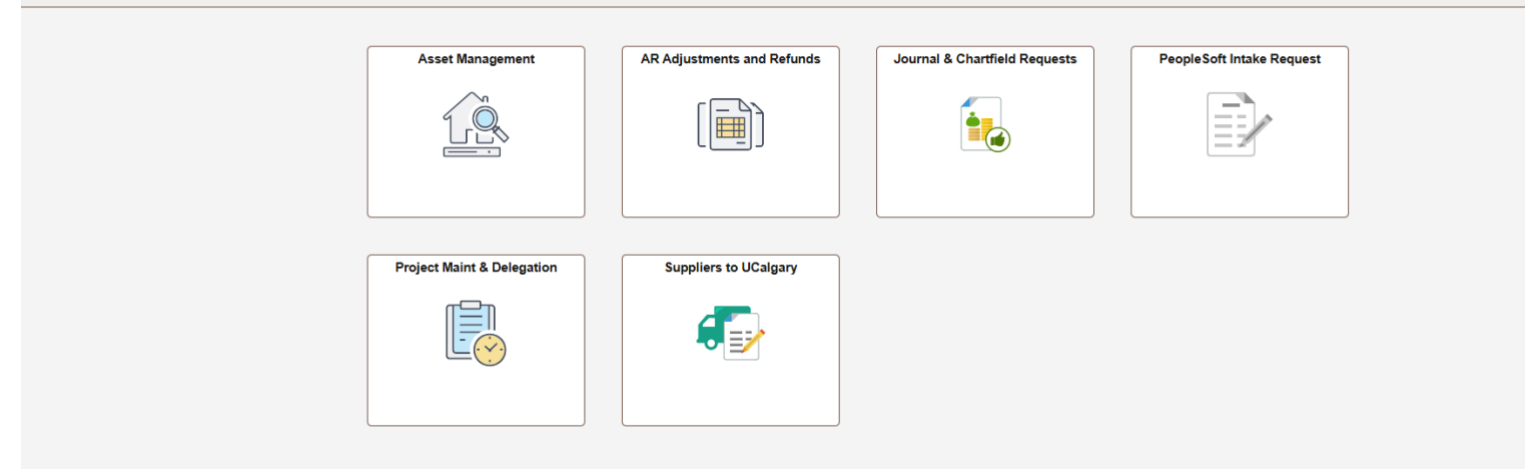

# Using eForms

### Add a new eForm

To access the available eForms select the tile on the dashboard for the group of forms you need. It will open a Navigation Collection and show a list of the available eForms which matches the list of pdf forms on the Finance Forms web page. Click on the eForm that you wish to submit.

| AR Adjustments and Refund     | s |
|-------------------------------|---|
| 🔜 Welcome                     |   |
| Project Invoice & Adjustments |   |
| Project Invoice eForm         |   |
| Adjust Project Invoice        |   |
| Approve an eForm              |   |
| Update an eForm               |   |
| View an eForm                 |   |
|                               |   |

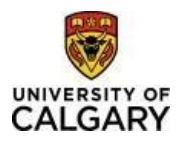

The black button on the left side of the page will expand or collapse the Navigation Collection. The Form ID in the right-hand corner is a unique identifier for the submitted form - it can be used on the 'Update an eForm' or 'View an eForm' folder to pull up a submitted/saved eForm.

The <sup>to</sup> icon at top of the page indicates that it is in the '**Add an eForm**' mode.

Yes/No Checkboxes may expand the sections or show other sections in the form. This may be additional information required for a request or contain information that pertains to the eForm i.e. Form Instructions.

Yes to 'Rebill Invoice' opens a new Section called 'Elements to Adjust'.

| Type of Adjustment                    |                           |
|---------------------------------------|---------------------------|
|                                       |                           |
| Reverse Invoice                       | No                        |
| Rebill Invoice                        | No                        |
| "Adjustment Reason                    | Q                         |
| Additional Information for Adjustment |                           |
| Invoice Information                   |                           |
| Type of Adjustment                    |                           |
|                                       |                           |
| Reverse Invoice                       | No                        |
| Rebill Invoice                        | Yes                       |
| *Adjustment Reason                    | Q                         |
| Additional Information for Adjustment |                           |
| Elements to Adjust                    |                           |
|                                       |                           |
| Change Customer                       | No Change Chart Fields No |
| Change Currency                       | No No No                  |
| Invoice Information                   |                           |

Yes to 'View Form Instructions' expands the current section with additional information.

| View Form Instructions | No |  |  |  |
|------------------------|----|--|--|--|
| Customer Information   |    |  |  |  |

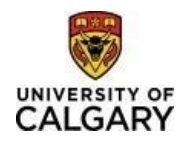

View Form Instructions Yes

#### Guidelines for Completing this Form:

IMPORTANT - All invoice requests must have documentation that supports the revenue items being billed. Supporting documentation examples are:

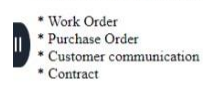

For expense reimbursements, a screenshot of the recorded expense in the project is also required.

#### All fields marked with an asterix \* are required. Incomplete requests can not be submitted. Customer Info

- · Enter the PeopleSoft Customer Number: If you do not know it, use the magnifying glass to search by customer name.
- PeopleSoft Location Number: The Primary Location for the customer will be auto populated, if you require a different location, click the magnifying glass to search all active locations. To view full address, you will need to select the location to view on the main page.
- Contact Name/Email Address: The Primary Contact will auto populate. To change the contact, use the magnifying glass to search active contacts. Note that the contact must have an active email address on file to proceed with billing. If your contact does not have an email address please request an update to the contact by emailing finance@ucalgary.ca.

Any field that has an asterisk beside it is a required field and the eForm cannot be submitted until it is populated.

The magnifying glass next to a field indicates there is a search page that can be used to populate the data.

| Customer | Q |
|----------|---|

A Lookup window will pop up, if it does not pop up, check the settings on the browser to ensure Pop Up Blockers are turned off.

For information on <u>How to Turn off Pop Up Blockers</u>

The Search Criteria box is not automatically expanded - click the arrow beside 'Search Criteria' to expand and view the search parameters. The search parameters are defaulted to '*begins with*', other options are available if the 'Show Operators' link is clicked.

| Cancel                              |                                                                                                    | Lookup               |                                              |
|-------------------------------------|----------------------------------------------------------------------------------------------------|----------------------|----------------------------------------------|
| Search for: Customer                |                                                                                                    |                      |                                              |
| <ul> <li>Search Criteria</li> </ul> |                                                                                                    |                      | Show Operators                               |
|                                     | Customer ID<br>(begins with)<br>Name 1<br>(begins with)<br>Contact Sequence Number<br>(begins with) | Q<br>Q<br>arch Clear |                                              |
| Search Results                      |                                                                                                    |                      | Only the first 300 results can be displayed. |
| Customer ID 🗘                       | Name 1 🗘                                                                                            |                      | Contact Sequence Number ◇                    |
| 00100001                            | 1056223 Alberta Limited                                                                             |                      | 0                                            |
| 00100002                            | 15 Wing Moose Jaw                                                                                   |                      | 0                                            |

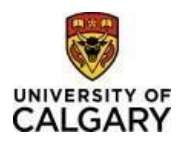

| Cancel                              |                         | Lool          | up |                                              |
|-------------------------------------|-------------------------|---------------|----|----------------------------------------------|
| Search for: Customer                |                         |               |    |                                              |
| <ul> <li>Search Criteria</li> </ul> |                         |               |    | Hide Operators                               |
|                                     | Customer ID             | begins with 🗸 | ٩  |                                              |
|                                     | Newsod                  | begins with   | î  |                                              |
|                                     | Name 1                  | contains      |    |                                              |
|                                     | Contact Sequence Number | not =         | ٩  |                                              |
|                                     |                         | <             |    |                                              |
|                                     |                         | <= ar         |    |                                              |
| Orenet Desertes                     |                         | >=            |    |                                              |
| <ul> <li>Search Results</li> </ul>  |                         | between       |    |                                              |
|                                     |                         | in            |    | Only the first 300 results can be displayed. |
|                                     |                         |               |    | 300 rows                                     |
| Customer ID 🗘                       | Name 1 🗘                |               |    | Contact Sequence Number $\Diamond$           |
| 00100001                            | 1056223 Alberta Limited |               |    | 0                                            |

Once the search results have populated, click on the item you want to see its data.

If there is an arrow in the field, there is an associated dropdown list.

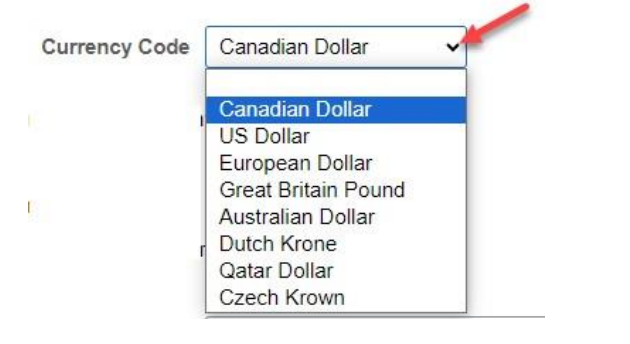

Attachments can be added at the bottom of the page to support the request. If there is a red circle with an exclamation mark, then an Attachment is required, and the form cannot be submitted without an attachment.

| File Attachments                        |                           |                                                |                           |                      |             |        |
|-----------------------------------------|---------------------------|------------------------------------------------|---------------------------|----------------------|-------------|--------|
| Please include documentation to suppor  | t your invoice request.Se | ee the Documentation Matrix link for more info | rmation.                  |                      |             |        |
| f you have documents to be sent to cust | omer, click Add and sele  | ect Customer Invoice backup.                   |                           |                      |             |        |
|                                         |                           |                                                |                           |                      |             | 1 ro   |
| Attachment Required                     | Upload                    | Description ◊                                  | Description ◊             | Instructions ♦       | File Name 🛇 | Delete |
| 1                                       | Upload                    | Audit Supporting Dcumentation                  | Audit Supporting Dcumenta | Documentation Matrix |             | Delete |
| Add                                     |                           |                                                |                           |                      |             |        |

To add an attachment, click the Upload button and find the document/excel spreadsheet/screen shot needed. Once uploaded click Done.

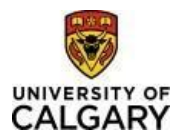

# Quick Reference Guide

|                                           |                                       |                               | File Attachment           |                      | Done            |
|-------------------------------------------|---------------------------------------|-------------------------------|---------------------------|----------------------|-----------------|
|                                           | Choose From                           |                               |                           |                      |                 |
|                                           | My Device                             |                               |                           |                      |                 |
| File Attachments                          | GT eForms Soultion<br>File Size: 12KB | n Credits.xlsx                |                           |                      |                 |
| Please include documentation to support   | · · · · · · · · · · · · · · · · · · · |                               |                           |                      |                 |
| If you have documents to be sent to custo |                                       |                               |                           |                      | Opioad Complete |
| Attachment Required                       | opioau                                | Description ~                 | Description V             |                      | The Name V      |
| 1                                         | Upload                                | Audit Supporting Dcumentation | Audit Supporting Dcumenta | Documentation Matrix |                 |
| Add                                       |                                       |                               |                           |                      |                 |

If more than one document needs to be attached, click the 'Add' button to add a new row and then follow same steps to upload a second document.

Once a document is uploaded. it can be viewed by clicking on the 'View' button or replaced by clicking on the 'Replace' button.

| File Attachments                             |                      |                                                 |                           |                      |                                 |         |
|----------------------------------------------|----------------------|-------------------------------------------------|---------------------------|----------------------|---------------------------------|---------|
| Please include documentation to support you  | r invoice request.S  | ee the Documentation Matrix link for more infor | mation.                   |                      |                                 |         |
| If you have documents to be sent to customer | r, click Add and sel | ect Customer Invoice backup.                    |                           |                      |                                 |         |
|                                              |                      |                                                 |                           |                      |                                 | 1 row   |
| Attachment Uploaded                          | View                 | Description O                                   | Description 0             | Instructions ©       | File Name 🗘                     | Replace |
| 1 📀                                          | View                 | Audit Supporting Dcumentation                   | Audit Supporting Dcumenta | Documentation Matrix | GT_eForms_Soultion_Credits.xlsx | Replace |

If there are additional comments that pertain to the eForm being submitted, they can be entered in the Comments section at the bottom of the page. Click the arrow to expand the comments section.

| Comments |  |  |   |
|----------|--|--|---|
|          |  |  | 1 |

Some eForms can have their data pre-populated using a search page.

| Invoice      | Begins With | ~ | RTA000000444    |               |              |                      | Q           |
|--------------|-------------|---|-----------------|---------------|--------------|----------------------|-------------|
|              |             | _ | Invoice         | Business Unit | Invoice Type | Bill Type Identifier | Bill Status |
| Customer     | Begins With | ~ | BTA00000044495  | RESPC         | Regular      | CA                   | Ready       |
|              | _           |   | K 1A00000044435 | RESIL         | Regula       | CA .                 | Reduy       |
| Search Clear |             |   | RTA00000044494  | RESRC         | Regular      | CA                   | Ready       |
|              |             |   | RTA00000044493  | RESRC         | Regular      | CA                   | Ready       |

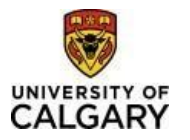

| Reverse involue                                                                |                                                                                       | Plesae click Submit at the bottom of the page to have your request to reverse an invoice approved and actioned |
|--------------------------------------------------------------------------------|---------------------------------------------------------------------------------------|----------------------------------------------------------------------------------------------------|
| Rebill Invoice                                                                 | No                                                                                    |                                                                                                    |
| *Adjustment Reasor                                                             | Q                                                                                     |                                                                                                    |
| litional Information for Adjustment                                            |                                                                                       |                                                                                                    |
| autonar mormation for Aujustmen                                                |                                                                                       |                                                                                                    |
| Information<br>Business Unit                                                   | RESRC                                                                                 |                                                                                                    |
| Information<br>Business Uni                                                    | RESRC<br>RTA000000044 <b>des Search parameter</b>                                     | Invoice Date 2023/07/12                                                                                        |
| Information<br>Business Uni<br>Invoice<br>Custome                              | RESRC<br>RTA000000044 <b>Weed as Search parameter</b><br>00100636                     | Invoice Date 2023/07/12<br>Name                                                                                |
| Information<br>Business Uni<br>Invoice<br>Custome<br>Projec                    | RESRC<br>RTA000000044 Used as Search parameter<br>00100636<br>10035090                | Invoice Date 2023/07/12<br>Name                                                                                |
| e Information<br>Business Uni<br>Invoice<br>Custome<br>Projec<br>Invoice Amoun | RESRC<br>RTA000000044 Used as Search parameter<br>00100636<br>10035090<br>\$40,000.00 | Invoice Date 2023/07/12<br>Name                                                                                |

Once the form is complete, click the 'Submit' button at the bottom of the page. If a required field is not completed or a mandatory attachment is not included, an error message will pop up identifying what changes need to be made before the submission will be accepted.

Click 'OK' on the error message and then update the necessary fields.

| *Line Description ♀                    | *Line Amount ©                | GST 0                           | *Project Business<br>Unit(UCP01 or RESRC) © | *Project ©               | Fund                           | Department       | *Revenue Account © | Internal O | "Activity O |     |
|----------------------------------------|-------------------------------|---------------------------------|---------------------------------------------|--------------------------|--------------------------------|------------------|--------------------|------------|-------------|-----|
| 1 Test                                 | \$100.00                      | No                              | UCP01                                       | 10030423                 | <b>Q</b> 60                    | 28110            |                    | م          | 40006 C     | - + |
| Total Invoice Amount                   |                               |                                 |                                             |                          |                                |                  |                    |            |             |     |
|                                        |                               |                                 |                                             |                          |                                |                  |                    |            |             |     |
| Total GST                              | Amount \$100.00               | _                               |                                             |                          |                                | _                | _                  |            |             |     |
| Total Invoice                          | Total Invoice Amount \$100.00 |                                 |                                             | Revenue Account is requi | red on row 1<br>nentation is r | equired for this | form. (24842,41)   |            |             |     |
| File Attachments                       |                               |                                 |                                             | ОК                       |                                | _                |                    |            |             |     |
| Please include documentation to suppo  | ort your invoice request.See  | the Documentation Matrix link f | for more information.                       |                          |                                |                  |                    |            |             |     |
| If you have documents to be sent to cu | stomer, click Add and select  | Customer Invoice backup.        |                                             |                          |                                |                  |                    |            |             |     |

### Once submitted, a results page will load.

| + Project Invoice Request : Results                                                                 |            |          |              |             |              | Form ID 102268 |
|----------------------------------------------------------------------------------------------------|------------|----------|--------------|-------------|--------------|----------------|
| You have successfully submitted your eForm.<br>The eForm has been routed to the next approval step. |            |          |              |             |              |                |
| View Approval Route                                                                                 |            |          |              |             |              |                |
| Current Date Time                                                                                   | Step Title | User ID  | Description  | Form Action | Time Elapsed | 1 row          |
| 1 2023/09/22 12:07:55PM                                                                             | Initiated  | 04021374 | Kronen,Karin | Submit      |              |                |

The 'View Approval Route' button will show the Workflow that the request will follow and the status at each stage.

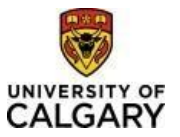

| Project Invoice Request : Results                    |                  |                  |                              |      |      | F            |
|------------------------------------------------------|------------------|------------------|------------------------------|------|------|--------------|
| You have successfully submitted your eForm.          | Cancel           |                  | View Approval Route          | Done |      |              |
| The eForm has been routed to the next approval step. | Review/Edit Appr | overs            |                              |      |      |              |
| multiple approvers.                                  | Basic Stage      |                  |                              |      |      |              |
|                                                      | ▼G3FORM_ID=10    | 2268, PROJECT_IC |                              |      |      |              |
| View Approval Route                                  | Path             |                  |                              |      |      |              |
| Transaction / Signature Log                          | 📡 Pending        |                  | Not Routed                   |      |      |              |
| Current Date Time                                    | Multiple Approve | rs               | Multiple Approvers           |      | tion | Time Elapsed |
| 1 2023/09/22 12:07:55PM                              | Finance_approve  | 1 2              | UC_PSAR_ACCISRECSpecialist 7 |      |      |              |
| Refresh Log                                          |                  |                  |                              |      |      |              |
|                                                      |                  |                  |                              |      |      |              |
|                                                      |                  |                  |                              |      |      |              |

If there is a 'Multiple Approvers' link, click it to see who can approve the eForm.

### Approve an eForm

This folder is where the eForms requiring approval will be located. When the folder is clicked on a Search page will appear. Enter any of the Search parameters to begin your search. Please note, approvers will only see the eForms that have been assigned to them.

If you know the Form ID, enter it to pull up the specific eForm, or click the magnifying glass next to 'Form Type' for a list of eForm types.

| Cancel                                | Lookup                        |        |
|---------------------------------------|-------------------------------|--------|
| ► Search Criteria                     |                               |        |
| ✓ Search Results                      |                               |        |
| · · · · · · · · · · · · · · · · · · · |                               | 7 rows |
| Form Type 🗘                           | Description ♦                 |        |
| UCBI_G0001                            | Project Invoice               |        |
| UCBI_G0002                            | Invoice Adjustment            |        |
| UCFN_G0002                            | Enhancement/Query Intake      |        |
| UCGL_G0001                            | Journal Corrections/Transfers |        |
| UCGL_G0002                            | IDB Journal Request           |        |
| UCPC_G0001                            | Team Authorization Form       |        |

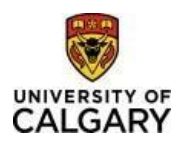

# Using Finance & SCM eForms

# Quick Reference Guide

|                    | Finan         | ce & SCM eForms |
|--------------------|---------------|-----------------|
| Search by:         |               |                 |
| Form ID            | Begins With 🗸 |                 |
| Form Type          | Begins With   | ۵               |
| Form Status        | is Equal To 🗸 | ~               |
| Department/Faculty | Begins With 🗸 |                 |
| Original Operator  | Begins With 🗸 | ۵               |

### **Click Search**

|   |      |                 |                 | Fin           | ance & SCM eForms    |   |                 |                          | ណ    | Q      | :   | $\oslash$ |
|---|------|-----------------|-----------------|---------------|----------------------|---|-----------------|--------------------------|------|--------|-----|-----------|
|   | Sear | ch by:          |                 |               |                      |   |                 |                          |      |        |     |           |
|   | Forn | ID              | Begins With 🗸   |               |                      |   |                 |                          |      |        |     |           |
|   | Forn | 1 Type          | Begins With V   | FN_G0002      |                      | Q |                 |                          |      |        |     |           |
|   | Form | Status          | is Equal To 🗸 🗸 |               |                      | ~ |                 |                          |      |        |     |           |
|   | Depa | artment/Faculty | Begins With 🗸   |               |                      |   |                 |                          |      |        |     |           |
|   | Orig | inal Operator   | Begins With 🗸   |               |                      | ۹ |                 |                          |      |        |     |           |
|   | S    | earch Clear     | ]               |               |                      |   |                 |                          |      |        | 3 п | ows       |
|   |      | Form ID 0       | Form Type 🌣     | Form Status O | Department/Faculty O |   | Original Date O | Last Operator $\Diamond$ | Last | Date 🛇 |     |           |
| " | 1    | 100315          | UCFN_G0002      | Pending       | Ν                    |   | 2023-08-17      | 04291317                 | 2023 | -08-17 |     |           |
|   | 2    | 102222          | UCFN_G0002      | Pending       | N                    |   | 2023-09-21      | 10010949                 | 2023 | -09-21 |     |           |
|   | 3    | 102239          | UCFN_G0002      | Pending       | N                    |   | 2023-09-21      | 04291317                 | 2023 | -09-21 |     |           |

Click on any of the results to access the eForm that needs to be approved.

After an eForm is reviewed, it can be Denied, Recycled, Pushed-backed or Approved.

| View Appr | oval Route |      |         |                       |
|-----------|------------|------|---------|-----------------------|
| Search    | Save eForm | Deny | Recycle | Submit Update/Approve |

- **Deny**: Request cannot move forward, and a new request will need to be created.
- <u>**Recycle**</u>: Sends the eForm back to the original submitter.
- <u>Approve</u>: Request is moved to next workflow or authorization leveller is sent to PeopleSoft (Executed).

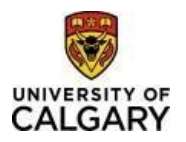

## Update an eForm

If an eForm was initiated but not completed and then saved, it can be found in the 'Update an eForm' folder.

If an eForm has been returned to the requestor to edit and/or add information, it can also be found in the '**Update an eForm'** folder.

Once the eForm has been updated the requestor can *Resubmit* or *Withdraw* the request.

| View Appro | oval Route |          |
|------------|------------|----------|
| 0          | Mithdraw   | Pocubmit |

- Withdraw: The request will be cancelled and not be processed any further.
- **Resubmit**: The request will be put back into Workflow and will be routed to the Approver at the next step.

### View an eForm

Once an eForm has been submitted, it can be found in the '**View an eForm'** folder. These eForms are Read Only and cannot be edited. The stage the submitted eForm is at currently can be seen by clicking View Approval Route'.

| View Appr | oval Route |
|-----------|------------|
|           |            |

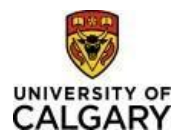

The 'Next' button will go to the Form History page where the Current Step, Form Action and Time elapsed can be seen.

| Q View a Project Request : Form History         |            |          |              |             |              |       |
|-------------------------------------------------|------------|----------|--------------|-------------|--------------|-------|
| View Approval Route Transaction / Signature Log |            |          |              |             |              | 1 row |
| Current Date Time                               | Step Title | User ID  | Description  | Form Action | Time Elapsed |       |
| 1 2023/09/12 12:25:18PM                         | Initiated  | 04021374 | Kronen,Karin | Submit      |              |       |
| Refresh Log                                     |            |          |              |             |              |       |
| Search Previous                                 |            |          |              |             |              |       |